## ขั้นตอนการดาวน์โหลดเกียรติบัตรการฝึกอบรมออนไลน์ Microsoft Teams Certificate สำนักวิทยบริการและเทคโนโลยีสารสนเทศ มหาวิทยาลัยเทคโนโลยีราชมงคลล้านนา

ผู้เข้ารับการอบรมคอร์สออนไลน์ ในโปรแกรม LIVE #5 การจัดการเรียนการสอนผ่านห้องเรียนเสมือน (Virtual Classroom) วันที่ 20 พฤษภาคม 2563 และ LIVE #6 การวัดและประเมินผลนักศึกษาและการวิเคราะห์ ห้องเรียนดิจิทัล จะได้รับ Code ยืนยันข้อมูลจากวิทยากรระหว่างการอบรมออนไลน์ จำนวน 2 Code โดยนำข้อมูลทั้ง 2 มากรอก เพื่อรับ Microsoft Teams Certificate Online โดยมีวิธีการ ดังนี้

1. ผู้ใช้งานเข้าเว็บไซต์ https://education.microsoft.com/en-us และทำการ Sign in โดยใช้ RMUTL E-mail

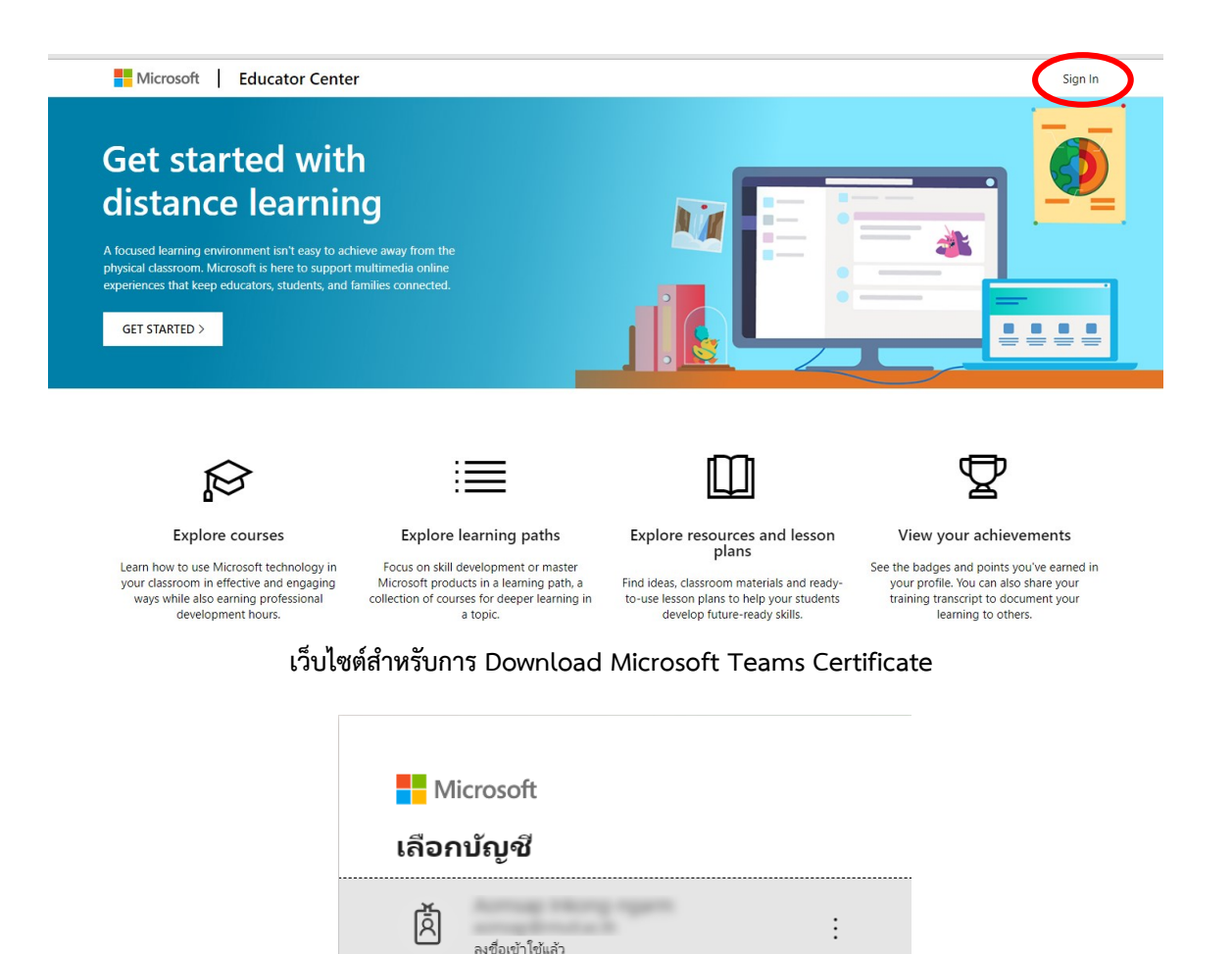

ผู้ใช้งานทำการ Sign in โดยใช้ RMUTL E-mail เท่านั้น

2. เมื่อผู้ใช้งานทำการ Sign in สำเร็จ จะปรากฏ Profile ผู้ใช้งาน จากนั้นทำการเลือกเมนู Redeem achievement code เพื่อทำ การกรอก Code ที่ได้รับจากวิทยากร

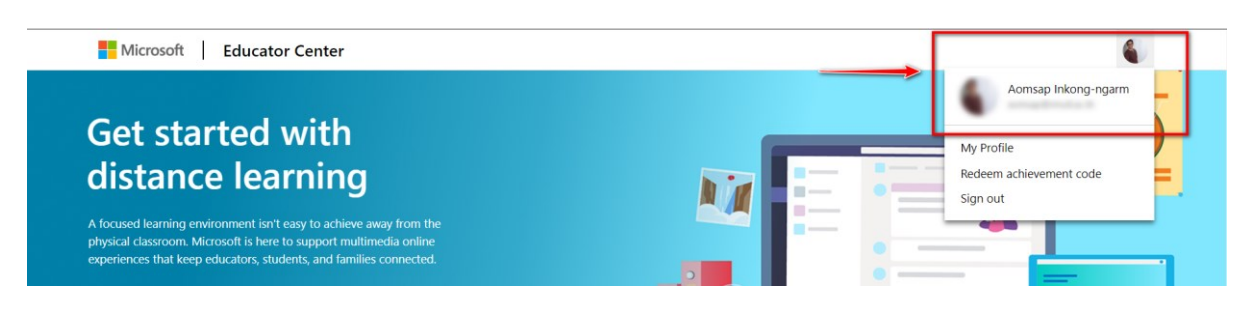

3. ผู้ใช้งานนำ Code ที่ได้รับจากการอบรมหัวข้อ Live#5 ใส่ไปในช่อง Redeem Code จากนั้น เลือกคำสั่ง Redeem

| Microsoft Educator Center                                                                                                    |                                                                                                    | 6                      |
|----------------------------------------------------------------------------------------------------|----------------------------------------------------------------------------------------------------|------------------------|
| Get started with distance learning                                                                                                    |                                                                                                    |                        |
| A focused learning environment isn't easy to achieve away from the<br>physical classroom. Microsoft is here to support multimedia online<br>experiences that keep educators, students, and families connected. | Redeem code<br>Professional development can happen anywhere, and we want to<br>honor it here. Enter your achievement code to record hours,<br>update your transcript, and get your recognition. |                        |
| Ŕ                                                                                                    | Redeem Cancel                                                                                                    | Ţ                      |
| Explore courses Explo                                                                                                    | ore learning paths Explore resources and lesson                                                                                                    | View your achievements |

4. เมื่อกรอกข้อมูล Redeem Code ที่ได้วันแรกสำเร็จ จะปรากฏหน้าต่างยืนยันการกรอกข้อมูล

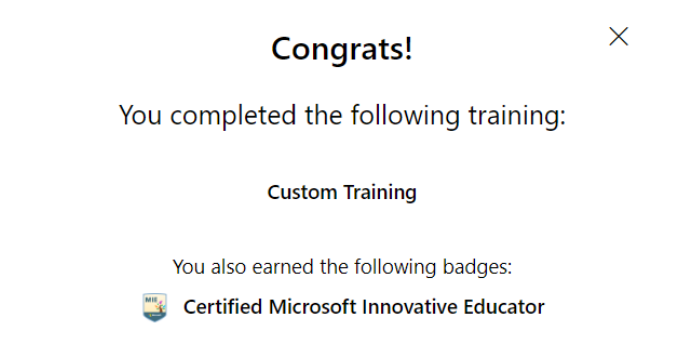

 จากนั้น ผู้ใช้งานทำตามขึ้นตอนข้อ 3 อีกครั้งเพื่อดำเนินการกรอก Redeem Code ที่ได้รับในวันที่สอง เมื่อกรอกข้อมูลสำเร็จทั้ง สอง Redeem Code จะปราฏหน้าจอยืนยันข้อมูลสำเร็จ

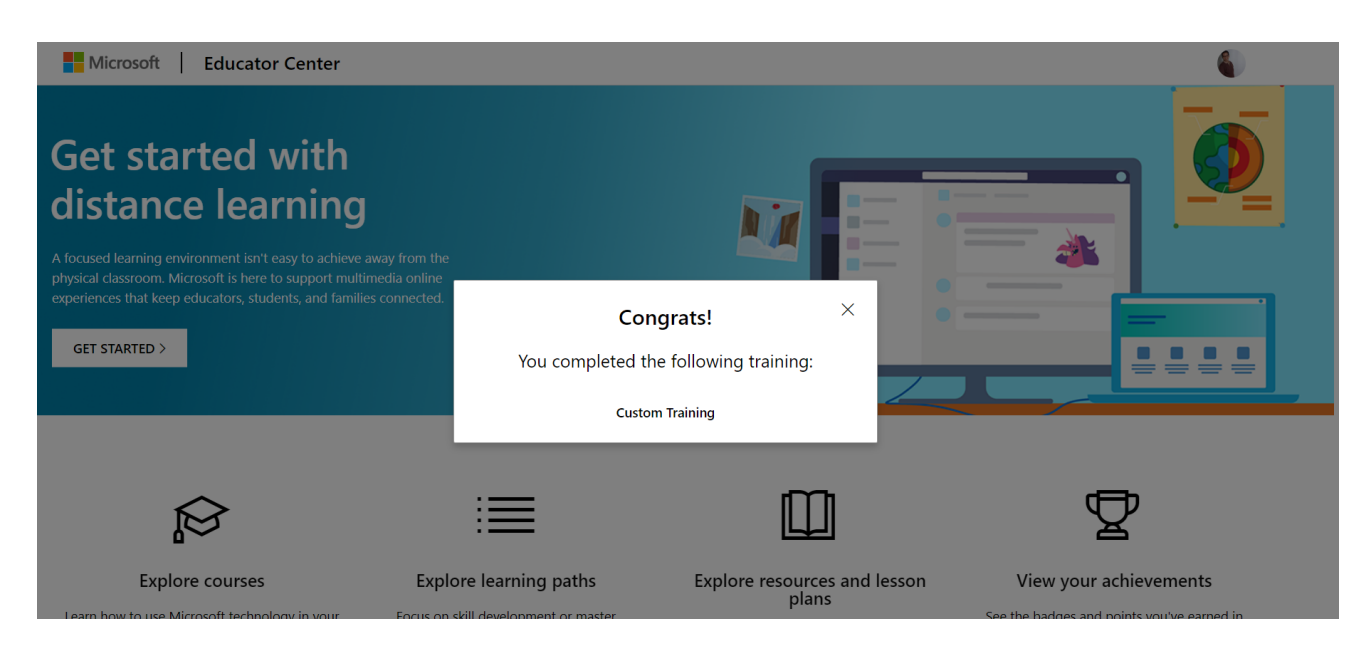

 เมื่อผู้ใช้งานทำการกรอก Redeem Code ครบทั้งสองวัน สามารถ Download Microsoft Teams Certificate จากเมนู My Profile

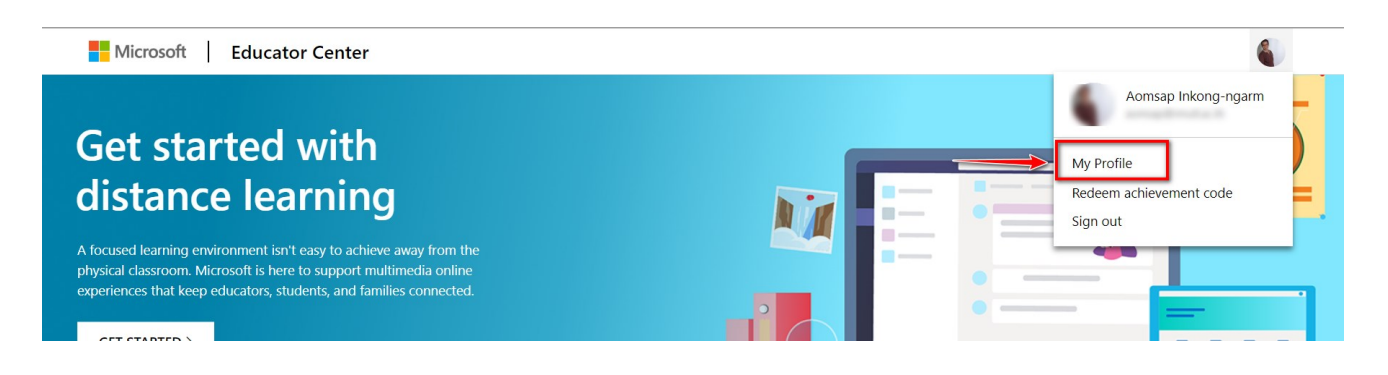

 จะปรากฏข้อมูลการฝึกอบรมออนไลน์ ในหัวข้อ Certified Microsoft Innovation Educator ผู้ใช้งานสามารถทำการ เลือก คำสั่ง View Certificate เพื่อทำการ Download Certificate

| Aoms                                                                                               | sap Inkong-ngar | m                                                                                                    |                                            |               |          |                  |  |
|----------------------------------------------------------------------------------------------------|-----------------|----------------------------------------------------------------------------------------------------|--------------------------------------------|---------------|----------|------------------|--|
| Profile                                                                                            |                 | MIE                                                                                                   | Certified Microsoft Innovative<br>Educator | ×             |          |                  |  |
| Completed<br>Certified Microsoft Innovative<br>Educator<br>Completed on: 5/19/2020<br>View details | Microsoft       | Completed on: 5/19/2020<br>Awarded to Microsoft Educator Community<br>Members by earning 1000 points. |                                            | 🖭 Redeem code | eem code | View transcripts |  |
|                                                                                                    |                 | D View Certificate                                                                                    | _                                          |               |          |                  |  |

8. ผู้ใช้งานสามารถทำการ Download ไฟล์ได้จากระบบ

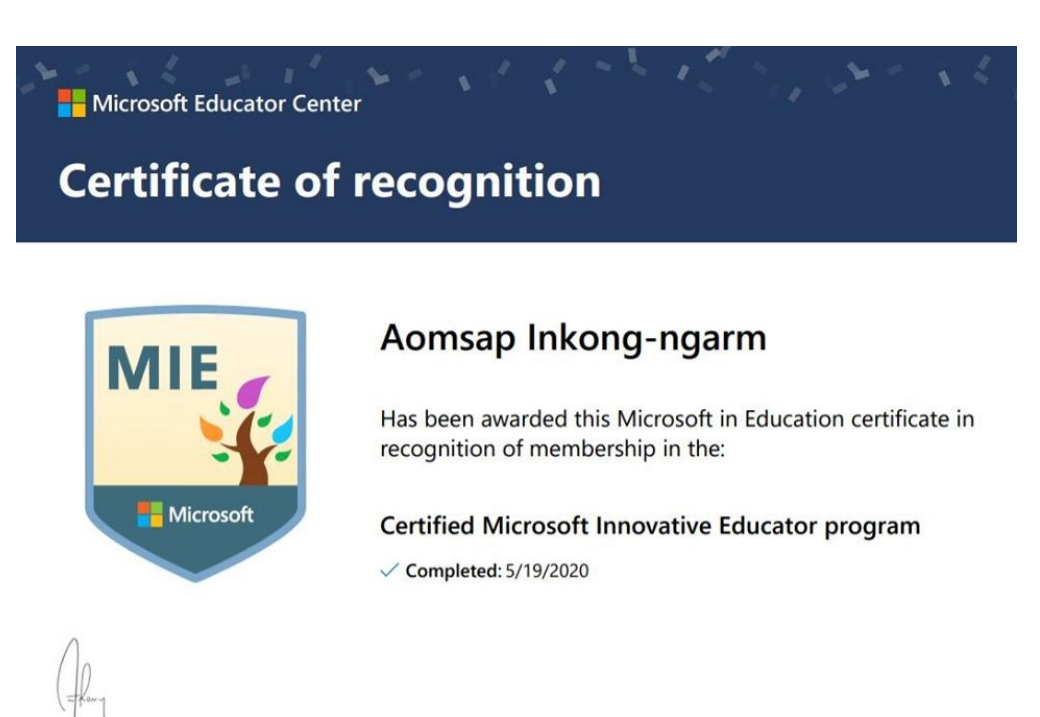

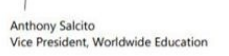